## グループメンバーを管理者にする

自分が管理しているグループのメンバーに管理者権限を与え、管理者にする手順です。 また、管理者から管理者権限を外し、メンバーにすることもできます。

- 1. 上部メニューバーの「MYグループ」をクリックします。
- 2. 管理者を変更したいグループを選択します。 3. 「グループメニュー」から「メンバーリスト」をクリックすると、グループメンバーの一覧が表示されます。

| freely                                                                                                    | freely > メンバーリスト                                            |                                                            |        |
|----------------------------------------------------------------------------------------------------|-------------------------------------------------------------|------------------------------------------------------------|--------|
| ● <i>グル</i> ープメニュー                                                                                                    | 氏名                                                          | 権限                                                         | 退会     |
| <ul> <li>グループトップ</li> <li>メンバーリスト</li> <li>管理者リスト</li> <li>還会</li> <li>管理者メニュー</li> <li>メンバー招待</li> <li>入会承認(1)</li> <li>送信される属性の同意</li> <li>利用Webサービス</li> <li>SPコネクタ技続審査履歴</li> <li>グループの梯距</li> <li>グループの網除</li> </ul> | - x x x<br>所属:デモ<br>入会:2011/04/13 IdP:ebook-idp メール到達性:○    | <ul> <li>●管理者</li> <li>●管理者+メンバー</li> <li>●メンバー</li> </ul> |        |
|                                                                                                    | YYYY<br>所属:国立情報学研究所<br>入会:2011/09/13 IdP:ebook-idp メール到達性:○ | <ul> <li>●管理者</li> <li>●管理者+メンバー</li> <li>●メンバー</li> </ul> | ■退会させる |
|                                                                                                    |                                                             | 権限変更                                                       | 退会     |

4. 管理者権限を与える場合は、管理者にしたいメンバーの権限欄にある「管理者」または「管理者+メンバー」にチェックをいれ、「権限変更」 をクリックします。

管理者権限を外す場合は、権限を外したいメンバーの権限欄にある「メンバー」にチェックをいれ、「権限変更」をクリックします。

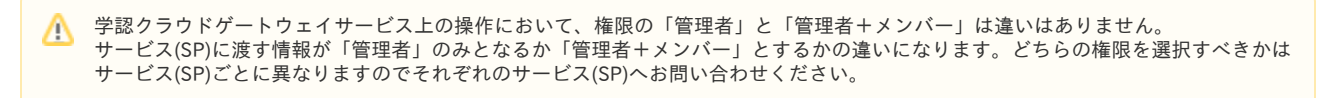

グループ管理者に戻る Homeに戻る